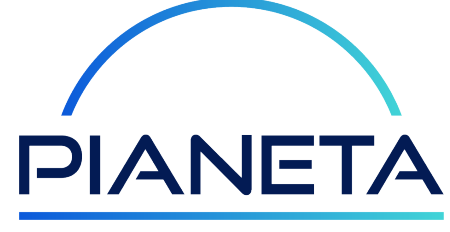

### FIBRA

# DISPOSITIVO da ESTERNO

APPARATO DA ESTERNO WNRQQ-103 ACCESS GATEWAY WI-FI WVRTM-132AX

GUIDA ALLA CONFIGURAZIONE DEL SERVIZIO

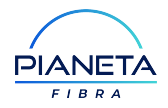

## 

Gentile Cliente,

ti ringraziamo per aver scelto il servizio. Attraverso i semplici passi di seguito descritti potrai da subito iniziare a sfruttare a pieno le potenzialità della connessione, collegandoti ad internet ad alta velocità.

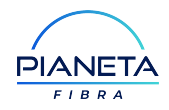

# DISPOSITIVO da ESTERNO

## INDICE

INSTALLAZIONE DELLA SIM CARD DESCRIZIONE **DISPOSITIVO DA ESTERNO** CONFIGURAZIONE DELLA SCHEDA DI RETE COLLEGAMENTI ATTIVAZIONE DEL SERVIZIO ACCESSO ALL'INTERFACCIA DI GESTIONE DEL DISPOSITIVO CONFIGURAZIONE SICUREZZA WI-FI APPENDICE MANUALE DI COLLEGAMENTO DEL MODEM DI TERZE PARTI

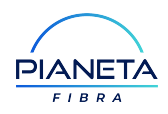

## REQUISITI

Per procedere all'attivazione del servizio accertarsi di avere:

- → un dispositivo Wi-Fi (tablet/smartphone/PC) oppure una porta Ethernet 100/1000Mbps libera nel PC
- → un browser Internet installato sul PC/Tablet e recentemente aggiornato (Internet Explorer, Edge, Firefox, Safari o Chrome)
- $\,\rightarrow\,$  il codice di sblocco inviato via SMS
- ightarrow la confezione contenente gli elementi in figura

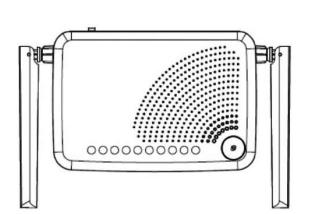

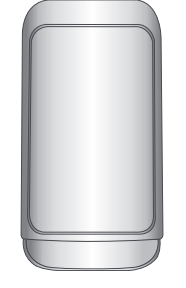

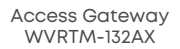

Apparato da esterno WNRQQ-103

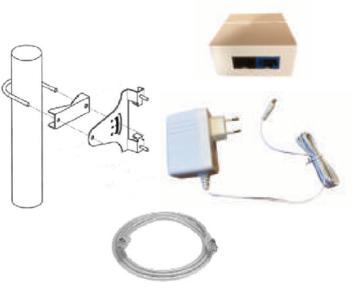

Alimentatori, cavo di rete e staffa da palo

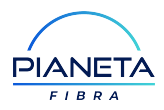

### **INSTALLAZIONE** DELLA SIM CARD

Il servizio di connessione internet funzionerà solo con la SIM fornita e già inserita nel dispositivo.

Ogni SIM card sarà contrassegnata da un codice identificativo univoco (ICCID). Ti invitiamo a conservare la card con il codice identificativo per essere più rapidamente riconosciuto in caso di richiesta supporto all'Assistenza Clienti.

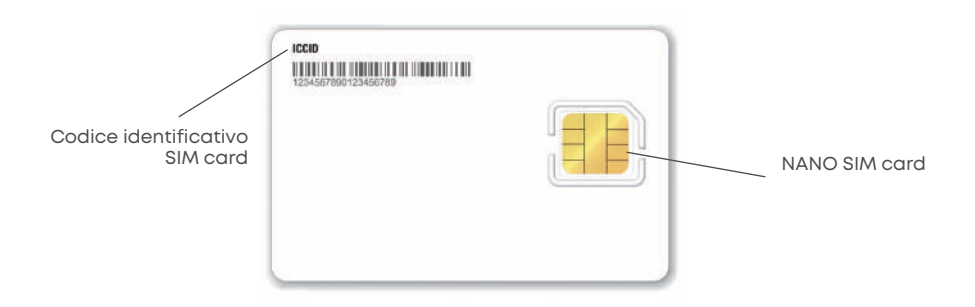

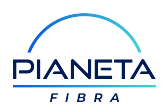

### 2 DESCRIZIONE DISPOSITIVO DA ESTERNO

Il **DISPOSITIVO DA ESTERNO** 5G/LTE Dual Mode permette l'accesso alla rete ed è composto principalmente da 3 elementi:

- Un dispositivo da esterno (ODU, OutDoor Unit) modello WNRQQ-103;
- Un Access Gateway da interno modello WVRTM-132AX con funzionalità avanzate di routing IP che fornisce la connettività Internet via cavo ethernet oppure tramite Wi-Fi Dual Band; può essere collocato sopra un tavolo, in prossimità del computer o sopra qualunque ripiano ed è già preconfigurato e pronto per l'uso;
- Un alimentatore Poe Box PSU (Power Supply Unit) dotato di tecnologia PoE (Power over Ethernet) che fornisce l'alimentazione alla ODU e permette il collegamento all'Access Gateway tramite porta Lan oppure il collegamento diretto con un PC sempre tramite la medesima porta LAN.

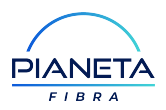

È preferibile, ove possibile, che l'Access Gateway venga collocato lontano da altri apparati wireless con i quali potrebbero verificarsi fenomeni d'interferenza.

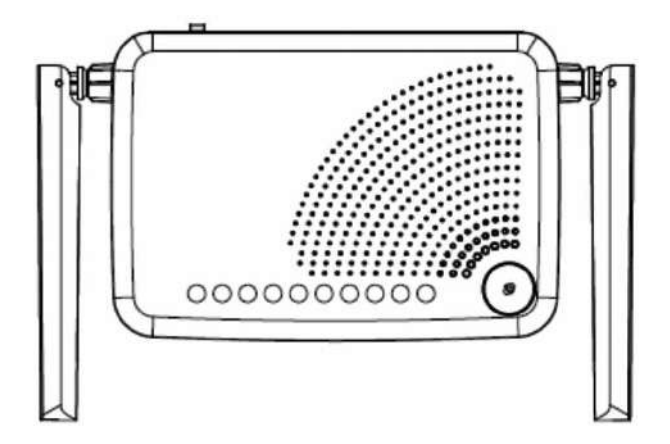

Vista anteriore dell'Access Gateway

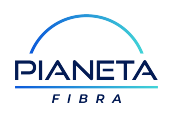

### **3** CONFIGURAZIONE DELLA SCHEDA DI RETE

Prima di collegare il dispositivo al PC è necessario verificare che la scheda di rete sia impostata in modo che ottenga automaticamente l'indirizzo di rete IP. Seguire i passi di seguito descritti, in base al sistema operativo utilizzato:

#### WINDOWS 8/8.1/10

- Cliccare il tasto <Start> di Windows sulla tastiera e scrivere nella casella di ricerca <Pannello di controllo>; comparirà un'icona relativa al pannello di controllo, pertanto cliccare su di essa.
- 2 Per aprire la cartella "Connessioni di rete", dal "Pannello di Controllo" scegliere "Rete e Internet" e poi "Centro connessioni di rete e condivisione" ed infine "Modifica impostazioni scheda".
- **3** Fare clic con il pulsante destro del mouse sulla connessione che si desidera modificare e quindi scegliere "Proprietà". Se viene chiesto di specificare una password di amministratore o di confermare, digitare password o confermare.
- Fare doppio clic su "Protocollo Internet versione 4 [TCP/IPv4]" o "Protocollo Internet versione 6 [TCP/IPv6]" e quindi fare clic su "Proprietà".

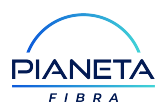

5 Per ottenere automaticamente le impostazioni IP, fare clic su "Ottieni automaticamente un indirizzo IP" ed infine cliccare su "OK".

#### WINDOWS 7

- Per aprire la cartella "Connessioni di rete", fare clic sul pulsante "Start", scegliere "Pannello di controllo" quindi "Rete e Internet" poi "Centro connessioni di rete e condivisione" ed infine "Modifica impostazioni scheda".
- 2 Fare clic con il pulsante destro del mouse sulla connessione che si desidera modificare e quindi scegliere "Proprietà". Se viene chiesto di specificare una password di amministratore o di confermare, digitare password o confermare.
- **3** Fare doppio clic su "Protocollo Internet versione 4 [TCP/IPv4]" o "Protocollo Internet versione 6 [TCP/IPv6]" e quindi fare clic su "Proprietà".
- 4 Per ottenere automaticamente le impostazioni IP, fare clic su "Ottieni automaticamente un indirizzo IP" ed infine cliccare su "OK".

#### WINDOWS VISTA

- Per aprire la cartella "Connessioni di rete", fare clic sul pulsante "Start", scegliere "Pannello di controllo" quindi "Rete e Internet" poi "Centro connessioni di rete e condivisione" ed infine "Gestisci connessioni di rete".
- 2 Fare clic con il pulsante destro del mouse sulla connessione che si desidera

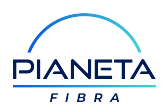

modificare e quindi scegliere "Proprietà". Se viene chiesto di specificare una password di amministratore o di confermare, digitare password o confermare.

- **3** Fare doppio clic su "Protocollo Internet versione 4 [TCP/IPv4]" o "Protocollo Internet versione 6 [TCP/IPv6]" e quindi fare clic su "Proprietà".
- 4 Per ottenere automaticamente le impostazioni IP, fare clic su "Ottieni automaticamente un indirizzo IP" ed infine cliccare su "OK".

#### WINDOWS XP

- 1 Fare clic su "Start" e selezionare l'opzione "Pannello di controllo".
- 2 Cliccare su "Rete e connessioni Internet".
- 3 Cliccare su "Connessioni di rete".
- 4 Selezionare "Proprietà" dalla Connessione di rete locale.
- 5 Selezionare "Protocollo Internet [TCP/IP]" e cliccare su "Proprietà".
- 6 Selezionare le voci "Ottieni automaticamente un indirizzo IP" e "Ottieni indirizzo server DNS automaticamente" ed infine cliccare su "OK".

#### MAC OSX

- 1 Selezionare il menu "Mela" e cliccare su "Preferenze di Sistema".
- 2 Selezionare l'icona di controllo "Network".

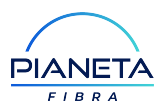

- 3 Abilitare se necessario le "Modifiche" cliccando sul lucchetto nella finestra in basso a sinistra, inserendo Nome e Password di amministrazione del computer.
- 4 Nella finestra "Network", nella "Posizione Automatica", cliccare sulla voce "Ethernet" del sotto menu a sinistra.
- 5 Selezionare la voce "Utilizzo DHCP" nel menu a tendina "Configura".
- 6 Cliccare infine sul bottone "Applica".

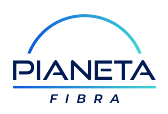

## 4 COLLEGAMENTI

Una volta configurata la scheda di rete è possibile procedere con il collegamento dell'Access Gateway alla rete elettrica ed al PC servendosi dei cavi in dotazione. Nella figura che segue sono illustrati i connettori d'ingresso relativi all'Access Gateway.

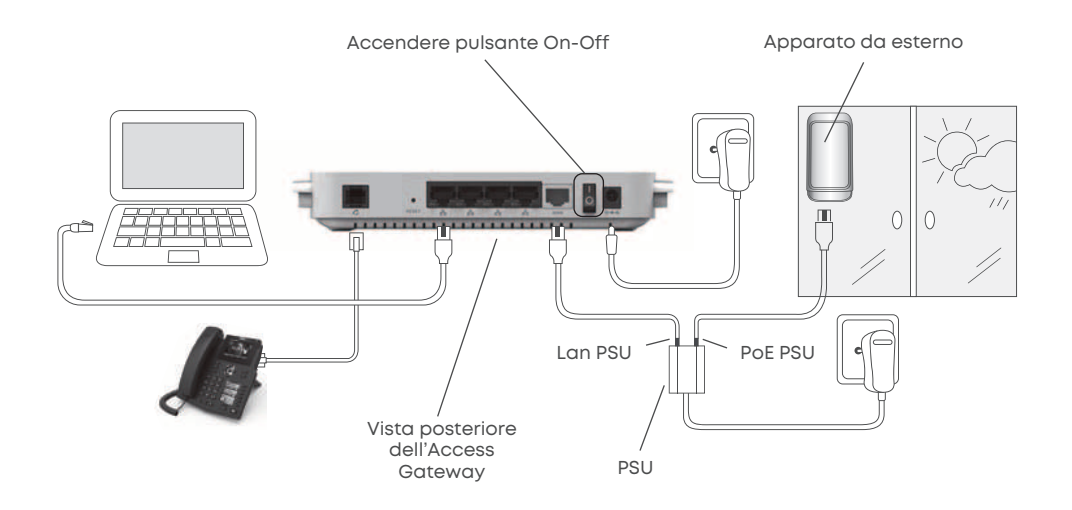

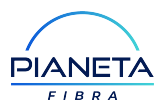

1 2 3

1 Collegare il cavo di alimentazione ad una presa elettrica.

2 Collegare l'alimentatore alla presa rotonda nera e accendere l'interruttore.

Collegare il vostro computer ad una delle porte LAN (colore nero) dell'Access Gateway.

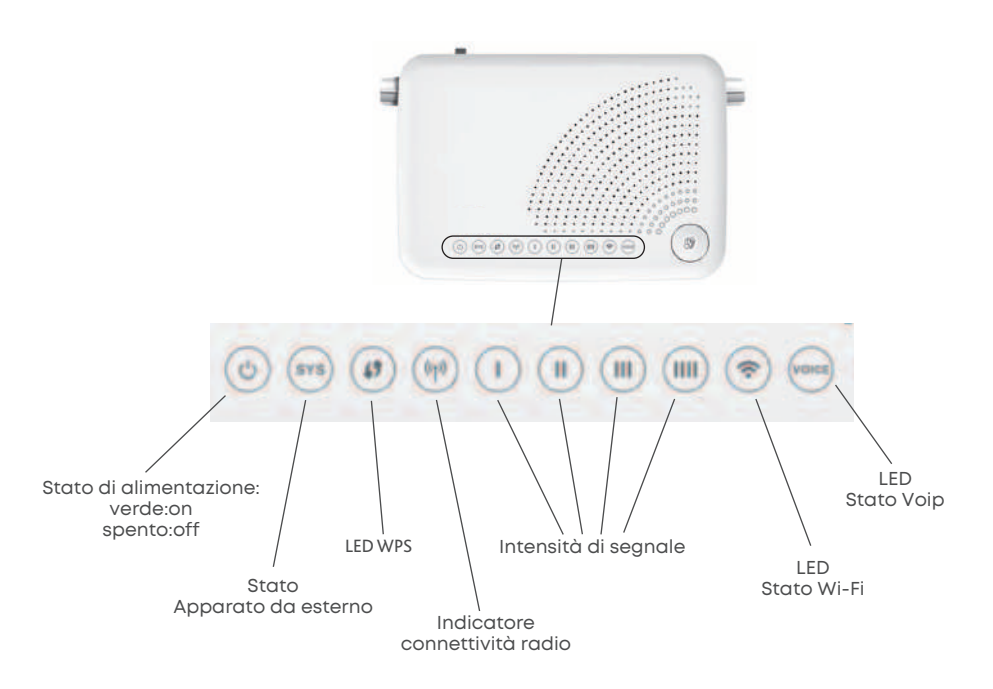

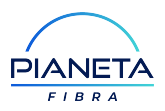

Verificare che il LED Power e System sia acceso. Nel caso il Wi-Fi sia abilitato, si accenderà il led relativo al Wi-Fi

I led «Intesità di segnale» stabilmente accesi di colore verde indicano una connessione correttamente avvenuta alla rete.

Se dopo più di 4 minuti i led "intensità di segnale" lampeggiano continuamente o sono ancora spenti, significa che il dispositivo non è in grado di stabilire una connessione con la rete; verificare dunque i collegamenti tra dispositivo ed Access Gateway.

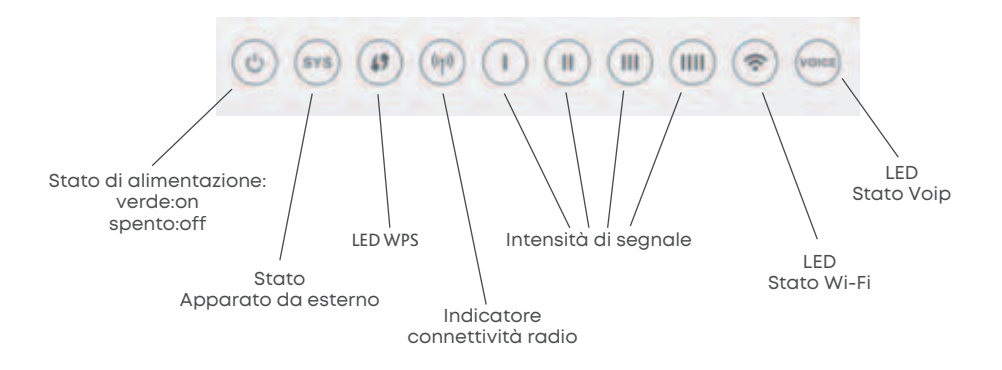

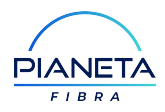

### 5 ATTIVAZIONE DEL SERVIZIO

Per iniziare ad utilizzare il servizio è necessario:

- Che l'Access Gateway sia acceso e collegato al **DISPOSITIVO DA ESTERNO** (Led di alimentazione e di stato accesi).
- 2 Che il dispositivo risulti correttamente connesso alla rete. Uno o più LED intensità del segnale dovranno essere stabilmente accesi in colore verde.
- 3 Se ti connetti al dispositivo tramite una connessione Wi-Fi, assicurati che la rete a cui sei connesso sia quella del dispositivo e che non siano attive altre connessioni dati, ad esempio di telefonia mobile sul tuo dispositivo.

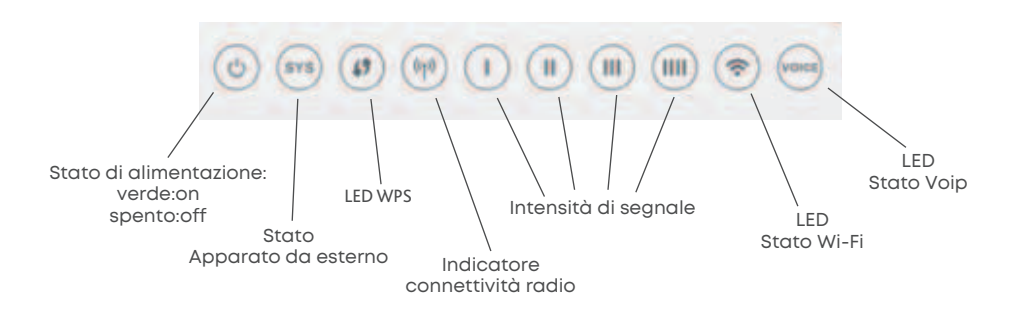

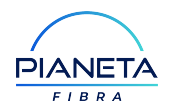

### 6 ACCESSO ALL' INTERFACCIA DI GESTIONE DEL DISPOSITIVO

| С | 88 | https://192.168.1.1 |  |
|---|----|---------------------|--|
|   |    |                     |  |
|   |    |                     |  |
|   |    |                     |  |
|   |    |                     |  |
|   |    |                     |  |
|   |    |                     |  |
|   |    | Login               |  |
|   |    | USEDNAME            |  |
|   |    |                     |  |
|   |    | guesi               |  |
|   |    | PASSWORD            |  |
|   |    |                     |  |
|   |    | Applica             |  |
|   |    | Lingua <del>v</del> |  |
|   |    |                     |  |
|   |    |                     |  |
|   |    |                     |  |

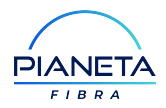

Per accedere all'interfaccia grafica del dispositivo, aprire il browser internet e digitare nella barra degli indirizzi il seguente URL: http://192.168.1.1 . Nel caso compaia un errore di sicurezza, ignorare l'avviso e procedere comunque su 192.168.1.1 . Eseguire il login con i seguenti codici di accesso al dispositivo, utilizzando soltanto i caratteri in minuscolo.

Username: guest Password: guest123

Per la tua sicurezza informatica, al primo accesso, verrà chiesto obbligatoriamente di effettuare il cambio delle credenziali di Login al dispositivo e alla rete Wi-Fi.

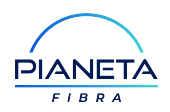

### 7 CONFIGURAZIONE SICUREZZA WI-FI

Grazie alla funzionalità Wi-Fi degli apparati, è possibile collegare in rete più computer e fruire del servizio in mobilità, all'interno della propria abitazione o ufficio.

Al fine di evitare intrusioni esterne nella rete locale è stato attivato in automatico la modalità di sicurezza WPA3/WPA2 con una chiave di protezione diversa per ogni Apparato. Per garantire una maggiore sicurezza già al primo utilizzo, la chiave WPA è indicata sull'etichetta posizionata sul retro dell'Apparato (campo Wi-Fi Password evidenziato nella figura di seguito).

L'Apparato dispone di due reti Wi-Fi con lo stesso nome (SSID) e da subito attive, una per il Wi-Fi a 2.4 GHz in standard b/g/n, l'altra per il Wi-Fi a 5 GHz in standard ax. La chiave WPA3/WPA2 in condizioni di default è univoca e valida per entrambe le reti Wi-Fi.

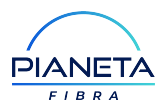

La rete a 5 GHz permette una migliore esperienza di navigazione ai dispositivi di ultima generazione nelle vicinanze del router, specialmente negli ambienti più interferiti dove sono presenti più reti Wi-Fi.

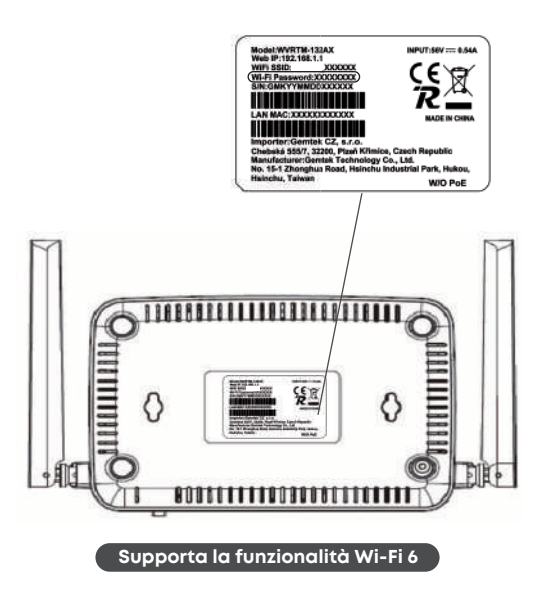

Esempio di etichetta sul retro dell'Access Gateway

DISPOSITIVO DA ESTERNO GUIDA ALLA CONFIGURAZIONE DEL SERVIZIO 19

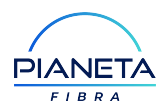

Ogni dispositivo dispone di una password sicura ed univoca per quanto riguarda il Wi-Fi, tuttavia è possibile cambiare la password con una propria personale, attraverso la seguente procedura:

- Effettuato l'accesso al dispositivo, cliccare sull'icona Wi-Fi dal menu laterale, quindi Impostazioni e selezionare la rete desiderata (2.4 GHz oppure 5 GHz).
- 2 Inserire nel campo "Nome Rete (SSID)" il nome che si vuole dare alla rete Wi-Fi [per es. "CasaMiaWiFi"]; per personalizzare la propria chiave d'accesso alla rete Wi-Fi, inserire nel campo "WiFi Password" una password a propria scelta, con numero di caratteri alfanumerici compreso tra 8 e 63. Cliccare infine sul bottone "Applica".

|                                          | D                                         | Totaz<br>Arfi         |   |    |                          |                  | A Home   | Enduser | 0<br>Lingua | Riawio | C. |
|------------------------------------------|-------------------------------------------|-----------------------|---|----|--------------------------|------------------|----------|---------|-------------|--------|----|
| O Mobile Network                         | Impostazioni                              |                       |   |    |                          |                  |          |         |             |        |    |
| WIFIWIFI                                 | <ul> <li>Impostazioni Wireless</li> </ul> |                       |   |    | Sicurezza                |                  |          |         |             |        |    |
| ▶ Stato                                  | Stato Interfaccia                         | Abilita Disabilita    |   | c  | Configurazione Tipi di S | Blourezza        |          |         |             |        |    |
| Impostazioni                             | Nome Rete (\$SID)                         | Linkem                |   | A  | Autenticazione           | WPA2/WPA3-Persor | nal Mixe | i Mode  |             | ~      |    |
| WiFi 2.4GHz                              | Region                                    | Europe                | ~ | E  | Encryption               | AES              |          |         |             | ~      |    |
|                                          | Canale Radio                              | Auto                  | ~ | F  | Pre-shared Settings      |                  |          |         |             |        |    |
| (Cil) Voice                              | Channel Re-Selection                      | Re-Select             |   | R  | Rekey Interval           | 3600             |          |         |             |        |    |
|                                          | K Modalita di lavoro                      | 802.11 b/g/n/ax mixed | ~ | ۷  | WIFI Password            |                  |          |         |             |        |    |
| Firewall                                 | Bandwidth                                 | 20M/40M               | ~ |    | Access Control List      |                  |          |         |             |        | ň  |
| من من من من من من من من من من من من من م | SSID Broadcast                            | Abilta                | ~ | I. | Policy di filtraggio     |                  |          |         |             |        | 1  |
| کریٹ<br>[حد] Monitoring                  | Isolamento AP                             | Disabilita            | ~ |    | Disabilita               |                  |          |         |             | ~      |    |

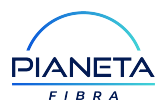

Verifica periodicamente sul nostro sito la disponibilità di manuali aggiornati ed articoli di approfondimento tecnico.

Per qualunque chiarimento sulla procedura di installazione ed attivazione o per segnalare eventuali malfunzionamenti del servizio, è a tua completa disposizione il servizio di assistenza clienti tutti i giorni ai seguenti orari: dalle ore 08:00 alle ore 21:00.

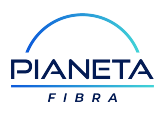

### **8** APPENDICE LEGENDA INDICATORI LED DELL'ACCESS GATEWAY

| LED        | Colore    | Status       | Descrizione                              |
|------------|-----------|--------------|------------------------------------------|
|            |           | On           | Alimentazione collegata, Apparato acceso |
| $\bigcirc$ | Verde     | Off          | Spento/Alimentazione scollegata          |
|            |           | On           | Antenna esterna connessa                 |
| SYS        | Verde     | Off          | Antenna esterna disconnessa              |
|            |           | Lampeggiante | Controllare SIM                          |
|            | Varda     | On           | Connesso WPS                             |
| <b>3</b> 7 | verde     | Lampeggiante | Ricerca connessione WPS                  |
| (4.0)      | Varda     | On           | Connessione attiva                       |
| (MA)       | verde     | Off          | Connessione assente                      |
| -          |           |              | Connesso, segnale sufficiente            |
| II         | Verde     | On           | Connesso, segnale buono                  |
| 111        |           |              | Connesso, segnale ottimo                 |
|            |           |              | Connesso, segnale massimo                |
|            | Varda     | On           | Wi-Fi attivo                             |
|            | Verde Off | Off          | Wi-Fi spento                             |
| $\bigcirc$ |           | On           | Collegamento Voip attivo                 |
| VOICE      | Verde     | Off          | Collegamento Voip non attivo             |
|            |           | Lampeggiante | Collegamento Voip in corso               |

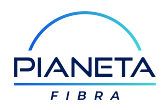

### DETTAGLIO RETRO ACCESS GATEWAY

|   | Connettore                            | Descrizione                                                                                                    |  |
|---|---------------------------------------|----------------------------------------------------------------------------------------------------|--|
| 1 | Alimentazione                         | Connettore di alimentazione<br>(utilizzare esclusivamente l'alimentatore incluso nella confezione)                             |  |
| 2 | Interruttore On/Off                   | Interruttore per accendere e spegnere il dispositivo                                                                           |  |
| 3 | Porta WAN                             | Consente il collegamento all'Apparato Poe Psu                                                                                  |  |
| 4 | Porte Ethernet<br>LAN – RJ-45 Gigabit | Le porte LAN di tipo Gigabit, consentono di collegare<br>l'Apparato al PC utilizzando un cavo di rete Ethernet                 |  |
| 5 | Reset                                 | Tenere premuto attraverso un oggetto appuntito per 5 secondi,<br>per ripristinare il dispositivo alle impostazioni di fabbrica |  |
| 6 | Porta Voip                            | Consente il collegamento della periferica Voip                                                                                 |  |

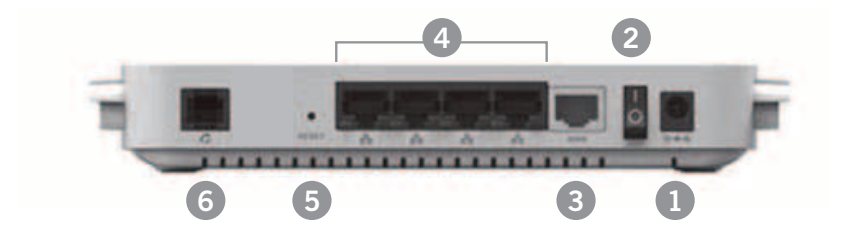

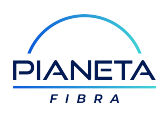

### **9 MANUALE** DI COLLEGAMENTO DELL'**ACCESS GATEWAY** DI TERZE PARTI

In ottemperanza alla Delibera AGCOM n. 348/18/CONS, l'Access Gateway può essere liberamente scelto dai clienti con un altro di loro scelta avente le caratteristiche tecniche necessarie, indicate qui di seguito, per connettersi ad Internet e fruire del Servizio.

In questa pagina sono riportate alcune informazioni per la corretta configurazione dell'Access Gateway scelto dal Cliente in sostituzione di quello fornito.

### È necessario che l'Apparato che vuoi utilizzare risponda ad alcune specifiche tecniche qui riportate in dettaglio:

- l'Access Gateway che hai scelto deve avere un'interfaccia di rete WAN di tipo Gigabit Ethernet che deve supportare il protocollo Ethernet 802.1q.
- l'interfaccia di rete WAN di tipo Gigabit Ethernet deve essere collegata alla porta LAN del PoE con un cavo di rete Ethernet Categoria 5e o superiore.
- · l'Access Gateway supporti la modalità "Bridge Mode".

### Per iniziare l'installazione dell'Access Gateway libero dovrai seguire le istruzioni fornite a corredo dell'Access Gateway stesso. Più in generale,

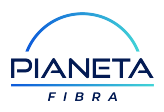

#### dovrai eseguire i seguenti passaggi:

- Collegare l'Access Gateway alla porta LAN del PoE fornito con un cavo di rete Ethernet di categoria 5e o superiore alla porta WAN Gigabit Ethernet del modem;
- 2 collegare l'Access Gateway al PC o altro dispositivo attraverso un cavo Ethernet o la rete Wi-Fi;
- **3** collegare l'Access Gateway alla rete elettrica mediante l'alimentatore fornito in dotazione;
- 4 accendere l'Access Gateway tramite l'interruttore di accensione;
- 5 attendere le operazioni di avvio e seguire le indicazioni del produttore per accedere alla pagina di configurazione dell'Access Gateway.
  - Generalmente è possibile seguire una procedura guidata (chiamata anche Wizard) collegandosi ad un'interfaccia web tramite il browser (digitando l'indirizzo IP suggerito nel manuale dell'Access Gateway di terze parti).

### Procedere con la configurazione dei parametri per l'attestazione in rete:

• Impostazione IP dei DNS server: DNS1: 79.171.164.20; DNS2: 79.171.160.20

### Infine, completare con la configurazione dei parametri di LAN come segue:

- DHCP server abilitato per assegnazione dinamica degli indirizzi agli Apparati connessi in LAN.
- Impostare l'Access Gateway in modalità "Bridge Mode".

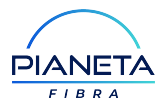

#### EU Declaration of Conformity

We.

| Company name:    | Gemtek Technology Co., Ltd.                                                 |
|------------------|-----------------------------------------------------------------------------|
| ostal address    | No.15-1 Zhoughua Rd, Hsinchu Industrial Park, Hukou, Hsinchu, Talwan, R.O.C |
| Telephone number | +886 3-598-5535*1411                                                        |
| E-Mail address   | adam@gemteks.com                                                            |

declare that the DoC is issued under our sole responsibility and belongs to the following product:

| Product: | 5G Sub 6 LE CP |
|----------|----------------|
| Туре:    | WNRQQ-103      |
| Batch:   |                |

Serial number

Object to the declaration (identification of apparatus allowing tracebility, it may include a colour image of sufficient clarity where necessary for the identification of the apparatus):

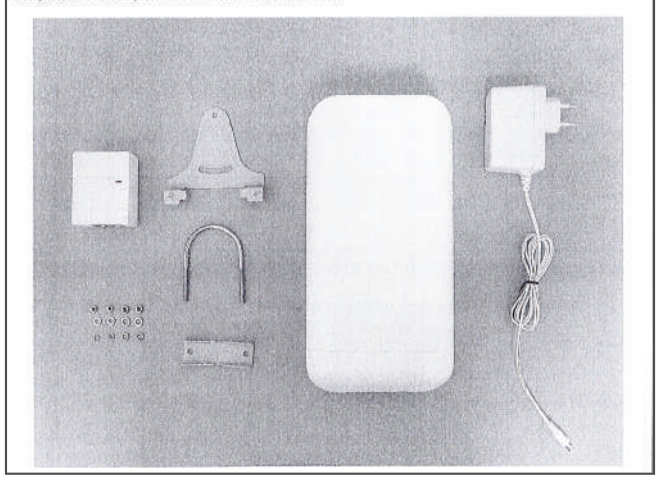

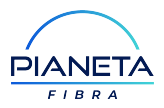

| The object of the declaration des     | cribed above is confirm | nity with the rele | avant Union harmonization legislation: |
|---------------------------------------|-------------------------|--------------------|----------------------------------------|
| Radio Equipment Directive (RED        | ) 2014/53/EU            |                    |                                        |
| The following harmonized stan         | dards and technical     | specifications     | have been applied:                     |
| Title, Date of standard / specifi     | cation:                 |                    | 10.022                                 |
| EN 301 908-1 V13.1.1                  |                         |                    |                                        |
| EN 301 908-13 V13.1.1                 |                         |                    |                                        |
| Draft EN 301 908-25 V15.1             | .1 0.0.6                |                    |                                        |
| EN IEC 62311:2020                     |                         |                    |                                        |
| EN 50665 : 2017                       |                         |                    |                                        |
| EN 50385: 2017                        |                         |                    |                                        |
| EN 301 489-1 V2.2.3                   |                         |                    |                                        |
| Draft EN 301 489-52 V1.1.             | 2                       |                    |                                        |
| EN 62368-1:2014+A11:201               | 17                      |                    |                                        |
| Notified body (where applicabl        | c)                      |                    |                                        |
| Name of notify body                   |                         | Timco              |                                        |
| 4 digit notified body number:         |                         | 1177               |                                        |
| Conformity assessment Module          |                         | Module B           |                                        |
| Reference number of the certification | te of notified body     |                    |                                        |
| Additional information                |                         |                    |                                        |
| Description of accessories: Adap      | ter and POE Injector    |                    |                                        |
| Software Version: 01.03.01.013 I      | R2212                   |                    |                                        |
| Signed for and on behalf              |                         |                    | 1                                      |
| Hsinchu                               | 2021-08-31              |                    | Adam Wang/ Manager                     |
| Place of issue                        | Date of issue           |                    | Name. function, signature              |
|                                       |                         |                    |                                        |
|                                       |                         |                    |                                        |
|                                       |                         |                    |                                        |
|                                       |                         |                    |                                        |
|                                       |                         |                    |                                        |
|                                       |                         |                    |                                        |

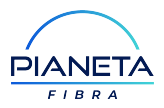

Europe – EU Declaration of Conformity

This device complies with the essential requirements of the Radio Equipment directive: 2014 / 53 / EU. The following test methods have been applied in order to prove presumption of conformity with the essential requirements of the Radio Equipment directive: 2014 / 53 / EU.

EN 301 908-1 V13.1.1 EN 301 908-13 V13.1.1 Draft EN 301 908-25 V15.1.1\_0.0.6 EN 1EC 62311:2020 EN 50385: 2017 EN 50385: 2017 EN 301 489-1 V2.2.3 Draft EN 301 489-52 V1.1.2 EN 62368-12:014+011:2017

| LTE     | Power(dBm) |
|---------|------------|
| Band 42 | 24         |
|         |            |

| NR  | Power(dBm) |
|-----|------------|
| N78 | 23         |
|     |            |

SW version: 01.03.01.013 R2212

#### RF exposure statement

The minimum distance between the user and/or any bystander and the radiating structure of the transmitter is 20cm.

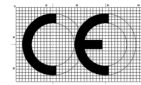

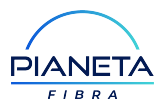

### **EU Declaration of Conformity**

14/

| we,                                                                      |                                                                                                    |
|--------------------------------------------------------------------------|----------------------------------------------------------------------------------------------------|
| Company name:<br>Postal address:<br>Telephone number:<br>E-Mail address: | Gemtek Technology Co., Ltd.<br>No. 15-1 Zhonghua Road, Hsinchu Industrial Park, Hukou, Hsinchu, Taiwan, 30352.<br>+886-3-598-5535<br>adam@gemteks.com.tw                                                                                                    |
| declare that the DoC is                                                  | issued under our sole responsibility and belongs to the following product:                                                                                                    |
| Product:<br>Type:<br>Batch:<br>Serial number<br>Object to the declarati  | Indoor WiFi Router<br>WVRTM-132AX<br>on (identification of apparatus allowing tracebility; it may include a colour image of sufficien                                                                                                    |
| clarity where necessary                                                  | for the identification of the apparatus):                                                                                                    |
|                                                                          | An and a second second se |

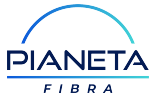

| Radio Equipment Directive (F  | RED) 2014/53/EU                   |                           |
|-------------------------------|-----------------------------------|---------------------------|
| The following harmonized s    | standards and technical specifica | tions have been applied:  |
| Title, Date of standard / spe | cification:                       |                           |
| EN 300 328 V2.2.2             |                                   |                           |
| EN 301 893 V2.1.1             |                                   |                           |
| EN IEC 62311:2020             |                                   |                           |
| EN 50665 : 2017               |                                   |                           |
| EN 50385: 2017                |                                   |                           |
| EN 301 489-1 V2.2.3           |                                   |                           |
| EN 301 489-17 V3.2.4          |                                   |                           |
| EN 62368-1:2014+A11:          | 2017                              |                           |
| Notified body (where applic   | able)                             |                           |
| Name of notify body           |                                   |                           |
| 4 digit notified body number: |                                   |                           |
| Conformity assessment Mode    | le                                |                           |
| Reference number of the cert  | ificate of notified body          |                           |
| Additional information        |                                   |                           |
| Description of accessories: O | ne power adapter                  |                           |
| Software Version: 01.03.01.0  | 03                                |                           |
| Signed for and on behaif      |                                   |                           |
| Taiwan                        | 2021-08-31                        | Adam Wang/ Manager        |
| Place of issue                | Date of issue                     | Name: function, signature |
|                               |                                   |                           |
|                               |                                   |                           |
|                               |                                   |                           |
|                               |                                   |                           |
|                               |                                   |                           |

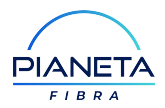

#### Europe - EU Declaration of Conformity

This device complies with the essential requirements of the Radio Equipment directive: 2014 / 53 / EU. The following test methods have been applied in order to prove presumption of conformity with the essential requirements of the Radio Equipment directive: 2014 / 53 / EU: EN 300 328 V2.2.2 EN 301 893 V2 1 1 EN IEC 62311:2020 EN 50665 : 2017 EN 50385: 2017 EN 301 489-1 V2.2.3 EN 301 489-17 V3.2.4 EN 62368-1:2014+A11:2017 SW version: 01.03.01.003 2412 ~ 2472 MHz 19.31 dBm 5150 ~ 5250 MHz 22.25 dBm 5250 ~ 5350 MHz 22.44 dBm 5470 ~ 5725MHz 26.14 dBm RF exposure statement The minimum distance between the user and/or any bystander and the radiating structure of the transmitter is 20cm. 5150 ~ 5350 MHz is limited to indoor used in below countries. 1 BE BG CZ DK DE FF IE EL ES FR HR IT LV LT HU MT NL AT PL PT RO SI SK FI SE UK(NI) LI IS TR CH NO CE